## **Setting Up Your Account in Haiku**

Follow these directions to set up your student account in the Haiku Learning Management System:

- 1. Logon to Haiku: http://mvusd.haikulearning.com/do/account/login
  - a. Your username is: your 9-digit school ID number
  - b. Your default password is: 2016MVUSD (all caps)
- 2. Go to "My Account" at the very top of the page. Click the "User Info" tab.
  - a. Upload a school-appropriate picture of yourself
  - b. Put in your mobile phone number if you want to receive text alerts about the class
  - c. Put in your e-mail address to receive e-mail alerts about the class
- 3. Click the "Preferences" tab on that page.
  - a. Choose how and when you want to be notified about new things that are added to Haiku
    - i. I suggest that you get either an e-mail or SMS (text) for the following:
      - 1. New Class Announcements
      - 2. New Inbox Message
      - 3. New Dropbox message or file
      - 4. Updates to content in my class
- 4. Under "My Classes" at the top of the screen, click "AP Human Geography"
  - a. Browse around and get a feel to this website
  - b. Check out the calendar tab, which tells you what we do and what assignments are due
  - c. Check out the different Unit subpages on the left. See how the videos work and how to find assignments or files if you are absent